## 参考

https://help.ubuntu.com/community/MactelSupportTeam/AppleiSight http://baker-street.jugem.jp/?eid=360

# isight-firmware-tools を使う

#### 1. をダウンロードして展開

2. sudo apt install isight-firmware-tools

3. AppleUSBVideoSupportのパスを求められたら、展開したファイルをフルパスで指定する

## カメラを無効、有効設定する (OS を再起動すると有効に戻る) <sup>無効にする</sup>

sudo modprobe -r uvcvideo

### 有効にする

sudo modprobe uvcvideo

### カメラを無効にする(永続化)

echo 'blacklist uvcvideo' | sudo tee -a /etc/modprobe.d/blacklist.conf